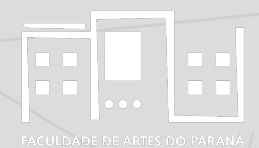

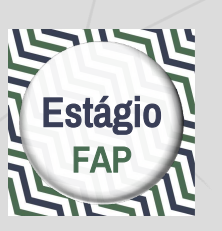

#### Documentos de estágio obrigatório via e-Protocolo UNESPAR - campus de Curitiba II

estudantes e representantes legais

### cadastro

estudantes e representantes legais

### assinatura

professores orientadores

abertura de processo

### estudantes e representantes legais

## cadastro

Tenha em mãos seus documentos pessoais (RG, CPF, endereço de e-mail) e o seu telefone celular.

Abra o Sistema e-Protocolo em <u>http://eprotocolo.pr.gov.br/</u>. É preferível o uso do navegador Mozilla Firefox.

No primeiro acesso, no caso de aparecer a tela com a informação "Alerta: potencial risco de segurança à frente", toque no botão Avançado...<mark>e em seguida na opção Aceitar o risco e continuar</mark>.

Na tela inicial do Sistema, toque em <mark>Central de Segurança</mark> entre as opções de login.

Na tela Central de Segurança, toque na opção <mark>Ainda não sou cadastrado</mark> na parte inferior da tela.

<u>Na tela Termos de Uso, selecione a caixa <mark>Li e Concordo com os Termos de Uso</mark> e em seguida toque no botão <mark>Iniciar Cadastro.</mark></u>

Na tela Cadastro, digite o CPF sem pontos e traços, o Nome completo e os dados do CAPTCHA (composto de letras e números) e em seguida toque no botão <mark>Próximo</mark>.

Na tela Qual é o número do seu celular?, digite o número do seu telefone com DDD e em seguida toque no botão <mark>Enviar SMS</mark>. Na tela seguinte, insira o código numérico enviado para o seu celular. Caso não tenha recebido o código, toque em <mark>Não recebi o código</mark>.

Na tela Qual é o endereço de e-mail?, insira o e-mail que consulta com mais frequência e toque em <mark>Enviar e-mail</mark>.

Na tela seguinte, insira o código de segurança enviado para o email informado. Caso não tenha recebido o código, procure a mensagem em sua caixa de Spam. Não tendo recebido nenhum contato, toque em Não recebi o código.

Na tela Dados Opcionais, inclua a data de nascimento, o RG (caso seja paranaense, ou então, deixe o campo EM BRANCO), escolha a opção de login entre CPF ou e-mail, insira o nome de sua mãe e toque em Próximo.

Na segunda tela Dados Opcionais, crie uma senha de acesso ao Sistema. A senha deve conter no mínimo 8 caracteres, incluindo obrigatoriamente uma letra e um número. Confirme a senha inserindo-a novamente e toque em Concluir.

Na tela de confirmação de cadastro, toque em <mark>Retornar</mark> para acessar o Sistema e-Protocolo.

Para entrar no Sistema, selecione Central de Segurança entre as opções de login. O acesso está concluído.

É necessário entrar no sistema uma vez para ativar o cadastro.

Quando for criada uma solicitação de assinatura no Termo de Compromisso de Estágio pelo/a Professor/a Orientador/a de Estágio, ao entrar no sistema aparecerá a solicitação na tela inicial, na seção Minhas Pendências de Protocolos. Você receberá um aviso por e-mail.

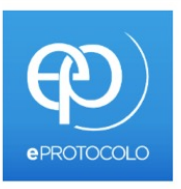

#### OPÇÕES DE LOGIN

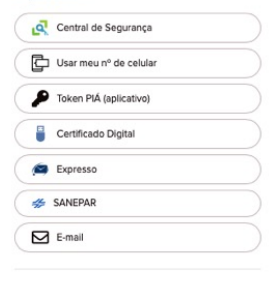

celepar

#### Ainda não sou cadastrado

Recuperar / Alterar Senha

Central de Segurança Governo do Paraná

### estudantes e representantes legais

# assinatura

Abra o Sistema e-Protocolo em <u>http://eprotocolo.pr.gov.br/</u>. É preferível o uso do navegador Mozilla Firefox.

Para entrar no Sistema, selecione Central de Segurança entre as opções de login. Use seus dados de acesso conforme o cadastro.

Na tela inicial do usuário no Sistema, role para a seção Minhas Pendências de Protocolo. **Quando for criada uma solicitação de assinatura** no Termo de Compromisso de Estágio pelo/a Professor/a Orientador/a de Estágio, ao entrar no sistema **aparecerá a solicitação neste local da tela inicial**. Você também receberá uma notificação por e-mail.

Veja o processo com o seu TCE listado na seção Minhas Pendências de Protocolo e toque em <mark>Analisar</mark>, no canto direito, no ícone verde.

Na tela Analisar Protocolo, role até a seção Documentos.

Você vai ver ali, na lista sob o título Movimentação, o **arquivo do Termo de Compromisso de Estágio** em formato PDF. No canto direito da tabela, toque em <mark>Assinar</mark>.

Na janela Confirmação de Assinatura, toque em <mark>Simples</mark>, **Qualificada** ou <mark>Avançada</mark>: qualquer uma das opções é válida.

No rodapé da tela do Sistema e-Protocolo, toque em <mark>Finalizar</mark> Pendência.

| Confirmação de Assinatura           |                                |                 |              |  |  |
|-------------------------------------|--------------------------------|-----------------|--------------|--|--|
| Conforme <b>A</b> i<br>Assinatura E | rt. 38 do Decre<br>iletrônica: | eto Estadual n. | ° 7304/2021. |  |  |
|                                     |                                |                 |              |  |  |

professores orientadores

# abertura de processo

Para iniciar o processo é necessário que o **Termo de Compromisso de Estágio preenchido, sem assinaturas, em formato PDF**, esteja disponível em local de fácil acesso no computador.

ATENÇÃO: os modelos de TCE, em formato DOCX, estão disponíveis na página de Estágio do site do campus de acordo com as minutas vigentes na UNESPAR.

Tenha em mãos o **nome completo** e os **números de CPF dos/as estudantes e representantes** cujos nomes aparecem no Termo de Compromisso de Estágio.

Abra o Sistema e-Protocolo em <u>http://eprotocolo.pr.gov.br/</u>. É preferível o uso do navegador Mozilla Firefox.

Para entrar no Sistema, selecione <mark>Central de Segurança</mark> entre as opções de login. Use os dados de acesso conforme cadastro.

Na <mark>tela inicial do usuário no Sistema</mark>, toque no menu superior em <mark>Protocolo Geral</mark> e no menu desdobrável em <mark>Manutenção de</mark> Processos, opção <mark>Incluir Processo</mark>.

## 

| Tela Inicial      | Protocolo Geral Administração | Documentos Tram. Personaliz.                                                       |  |
|-------------------|-------------------------------|------------------------------------------------------------------------------------|--|
| Sábado, 12 de Man | Manutenção de Processos       | Incluir Processo                                                                   |  |
| Seja bem-vindo!   | Consulta Protocolo            | Alterar Dados                                                                      |  |
|                   | Encaminhar Protocolo          | Alterar Último Andamento                                                           |  |
|                   | Apensar/Desapensar Processo   | Emitir Comprovante Interessado la<br>O atual nível de confiabilidade dos seus dado |  |
|                   | Emitir Guia de Tramitação     |                                                                                    |  |
|                   |                               |                                                                                    |  |

Na tela de cadastro, preencha de acordo com os dados a seguir:

Tipo de Processo: Digital Órgão de Cadastro: UNESPAR/FAP - CAMPUS DE CURITIRA II Espécie do Documento: 43 - TERMO Número/ano do documento: \*\*deixar em branco\*\* Sigiloso: Não Assunto: PESCO - ÁREA DE ENSINO Palavra-chave 1: SOLICITAÇÃO Palavra-chave 2: \*\*deixar em branco\*\* Proposta de Decretos Normativos (...): Não Cidade/Estado: BRASIL / PR / CURITIBA Local De: selecionar seu perfil como docente Local Para: Órgão: UNESPAR/FAP - CAMPUS DE **CURITIBA II** Local: UNESPAR/FAP/CSEC - COORDENACÃO DA SEÇÃO DE ESTÁGIO DO CAMPUS Destinatário: Tiago Madalozzo Prazo do processo: \*\*deixar em branco\*\* Processo abrangido por prioridade legal: Não

Para <mark>cadastrar os Interessados</mark>, preencha de acordo com os **dados**:

Interessado: **1 (Não Autoridade)** Tipo: **Aluno** Tipo Identificação: **CPF** Número de Identificação (abre ao selecionar a opção anterior): **CPF completo do/a estudante** Nome Completo: **nome do/a estudante** Tocar no botão **Incluir Interessado** 

Repetir este procedimento com todos/as os/as estudantes cujos nomes aparecem no Termo de Compromisso de Estágio. Continue preenchendo a tela inicial de cadastro do processo de acordo com os dados a seguir. No campo Detalhamento, **copie o** texto abaixo e complete:

Detalhamento: Termo de Compromisso de Estágio dos estudantes (nome do estudante 1), (nome do estudante 2) do curso de (curso de graduação), (1º ou 2º) semestre de 2023, no campo de estágio (nome completo do campo de estágio), no período de (período de execução do estágio conforme o Termo de Compromisso de Estágio).

| Detalhamento |                |  |  |
|--------------|----------------|--|--|
|              |                |  |  |
|              |                |  |  |
|              | *Detalhamento: |  |  |
|              | Detamamento.   |  |  |
|              |                |  |  |

Na janela <mark>Dados do Requerente</mark>, complete com os seus dados pessoais, preferencialmente com o e-mail institucional da Unespar. Marque a opção <mark>Monitorar este Protocolo</mark>.

Toque no botão Próximo.

Na tela Concluir Cadastro, role até a se<u>ção Incluir docum</u>ento, informação ou despacho e clique em <mark>Escolher Arquivos</mark>.

#### ATENÇÃO: certifique-se de escolher a opção Arquivo, e NÃO Anexo ou Rascunho.

Na <mark>janela de seleção de arquivo</mark>, selecione o arquivo PDF com o Termo de Compromisso de Estágio e toque em <mark>Abrir</mark> no canto inferior direito.

O arquivo aparecerá na <mark>área temporária do processo</mark>. Você pode visualizá-lo tocando em cima do <mark>nome do arquivo</mark>.

#### Etapa de assinaturas

Ao <mark>lado do arquivo</mark>, toque na opção <mark>Assinar</mark>.

Na <mark>janela Confirmação de Assinatura</mark>, toque em <mark>Simples</mark>, <mark>Qualificada</mark> ou <mark>Avançada</mark>: qualquer uma das opções é válida.

Voltando à <mark>tela de cadastro</mark>, role até a <mark>seção Documentos do Processo</mark>. Toque no botão <mark>Atualizar Volume</mark>. Os documentos serão anexados ao volume do processo.

Ao carregar a página, role até a seção Documentos. Localize o arquivo PDF do Termo de Compromisso e, ao lado do arquivo, toque na opção Solicitar Assinatura.

| Solicitar<br>Assinatura | Assinar I |
|-------------------------|-----------|
|                         |           |
|                         |           |

Na janela Solicitação de Assinatura, selecione:

1) Assinatura do Chefe da Seção de Estágios:

Órgão: UNESPAR/FAP - CAMPUS DE CURITIBA II Destinatário: inicie a escrita do nome Tiago Madalozzo e selecione.

2) Assinaturas do/a <mark>Coordenador/a de Estágio do Curso</mark>:

Órgão: UNESPAR/FAP - CAMPUS DE CURITIBA II Destinatário: inicie a escrita do nome do/a Coordenador/a de Estágio do Curso e selecione.

Nº Protocolo:

\* Órgão: UNESPAR/FAP - CAMPUS DE CURITIBA II

\*Destinatário:

Assinatura encadeada

Requer Assinatura Eletrônica Qualificada

#### 3) Assinaturas de cada um/a dos/as estudantes: Órgão: CIDADAO - PARANA INTELIGENCIA ARTIFICIAL - PIA Destinatário: inicie a escrita do nome do/a estudante e selecione 4) Assinaturas do/a responsável pelo campo de estágio: Órgão: CIDADAO - PARANA INTELIGENCIA ARTIFICIAL - PIA Destinatário: inicie a escrita do nome do/a responsável pelo campo de estágio e selecione. Nº Protocolo: \* Órgão: CIDADAO - PARANA INTELIGENCIA ARTIFICIAL - PIA \*Destinatário: Assinatura encadeada Requer Assinatura Eletrônica Qualificada

ATENÇÃO: se as pessoas (estudantes ou representante) não estiverem cadastradas no Sistema e-Protocolo, não será possível solicitar a assinatura.

Lembre estas pessoas de que, uma vez finalizado o cadastro, elas devem **entrar no sistema pela primeira vez para ativá-lo**.

Quando cada um/a dos/as estudantes e o/a responsável pelo campo de estágio tiver assinado o Termo, a confirmação de assinatura virá por e-mail.

ATENÇÃO: enquanto as assinaturas não forem feitas, o processo permanecerá com pendência e não será possível encaminhar à Seção de Estágios do Campus. Quando receber a notificação **no seu e-mail (o que foi inserido no e-protocolo)** de que as assinaturas foram feitas, entre no Sistema e-Protocolo e procure na área do usuário o processo em aberto. Toque em Analisar.

Role a tela até a seção <mark>Volume do Processo</mark> e clique em cima do nome do arquivo para <u>baixar uma cópia do processo</u> antes de encaminhar à Central de Estágio.

ATENÇÃO: Este documento deve ser arquivado e enviado com cópia para as/os estudantes e para o campo de estágio.

Role a tela até as seções no rodapé e confira as informações – se o processo está de fato endereçado à Seção de Estágios do Campus.

Finalmente, toque no botão <mark>Concluir Cadastro</mark>. Após essa ação o protocolo estará no Local de destino (Seção de Estágios do Campus) e não será possível incluir outro documento.

Caso seja necessário consultar o processo, bastará solicitar à Seção de Estágios, ou Consultar Protocolo no sistema, utilizando o número do processo.

Caso haja alguma dificuldade ou erro durante o processo, procure orientação da Seção de Estágios do Campus por e-mail: <u>estagio.fap@unespar.edu.br</u>

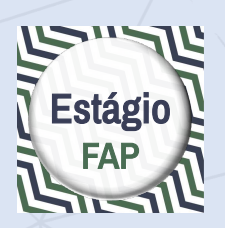

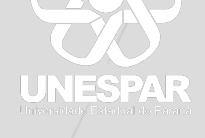

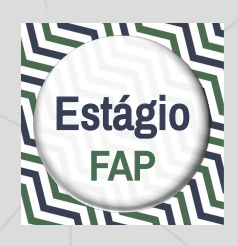

Março de 2022 Atualizado em março de 2023 Seção de Estágios / Coordenações de Estágio dos cursos UNESPAR - campus de Curitiba II

> Prof. Dr. Tiago Madalozzo Chefe da Seção de Estágios UNESPAR - campus de Curitiba II Portaria nº. 050/2023 - Reitoria/UNESPAR

estagio.fap@unespar.edu.br